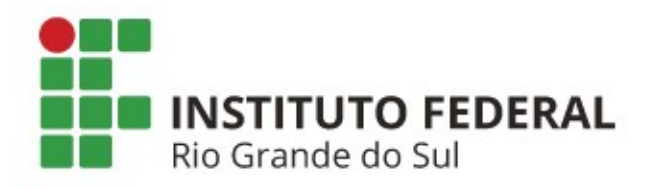

## **EXAMES MÉDICOS PERIÓDICOS** Passo a Passo

### Fluxo para execução dos exames

| Etapa | Setor                                          | Procedimento                                                                                                    |  |
|-------|------------------------------------------------|----------------------------------------------------------------------------------------------------|--|
| 1     | SAtS                                           | Notifica o servidor através do sistema SIAPEnet.                                                                                       |  |
| 2     | Servidor                                       | vidor Confirma ou recusa sua participação na programação atravé do <u>SouGov.br (</u> também disponível em aplicativo <i>mobile</i> ). |  |
| 3     | Rede<br>credenciada<br>(empresa<br>contratada) | Realiza os atendimentos laboratoriais, clínicos e de imagem<br>aos servidores.                                                         |  |
| 4     | Servidor                                       | Extrai os resultados dos exames, agenda e comparece à avaliação clínica.                                                               |  |

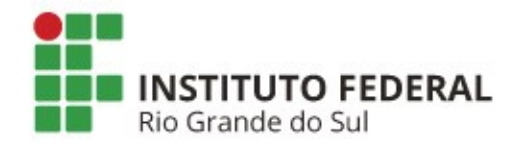

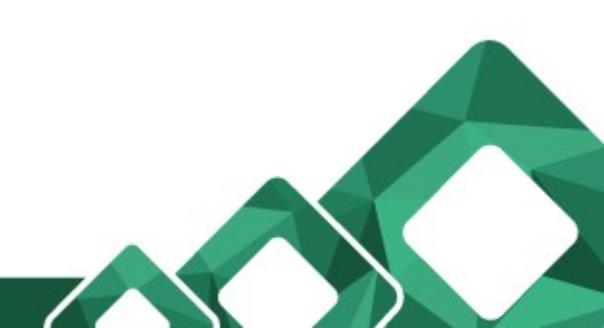

#### **Confirmação – ACEITE OU RECUSA**

#### 1) Acesso <u>SouGov.br</u>

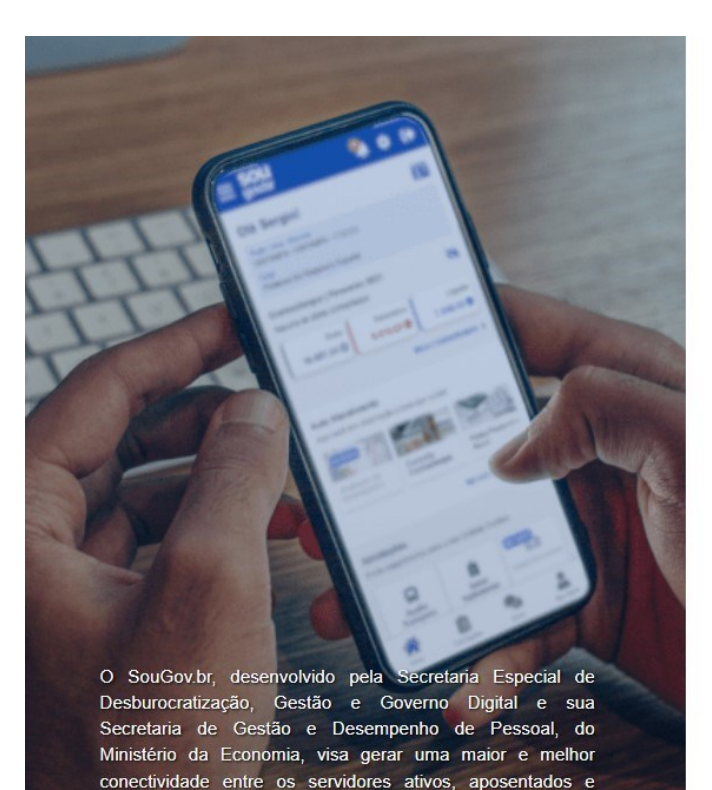

pensionistas e a gestão de pessoas da Administração Pública

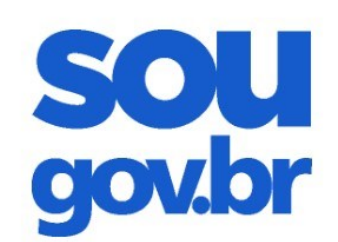

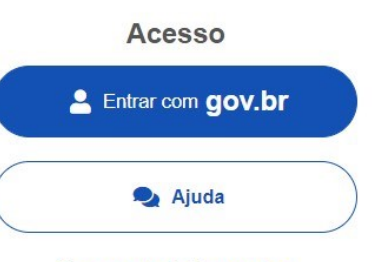

Esqueci minha senha

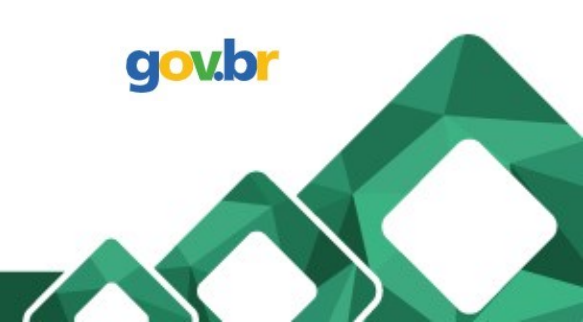

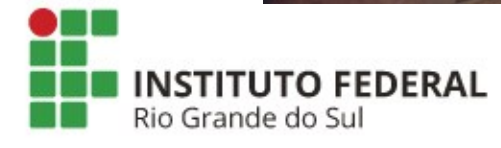

Federal.

2) Logo ao acessar é possível que automaticamente seja direcionado para a seguinte tela

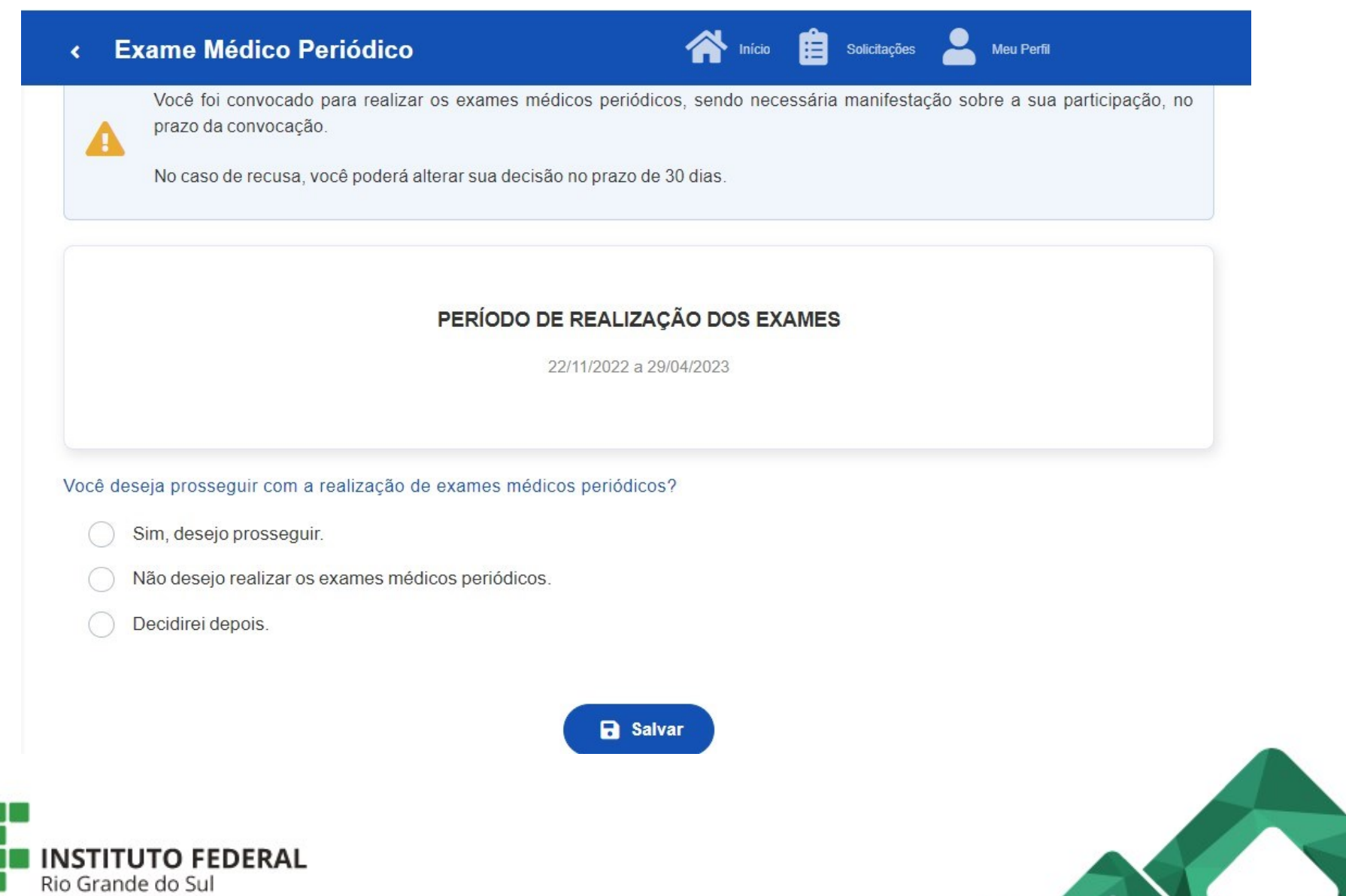

## Caso não seja direcionado automaticamente, na tela inicial do SouGov, selecionar o menu "Minha Saúde".

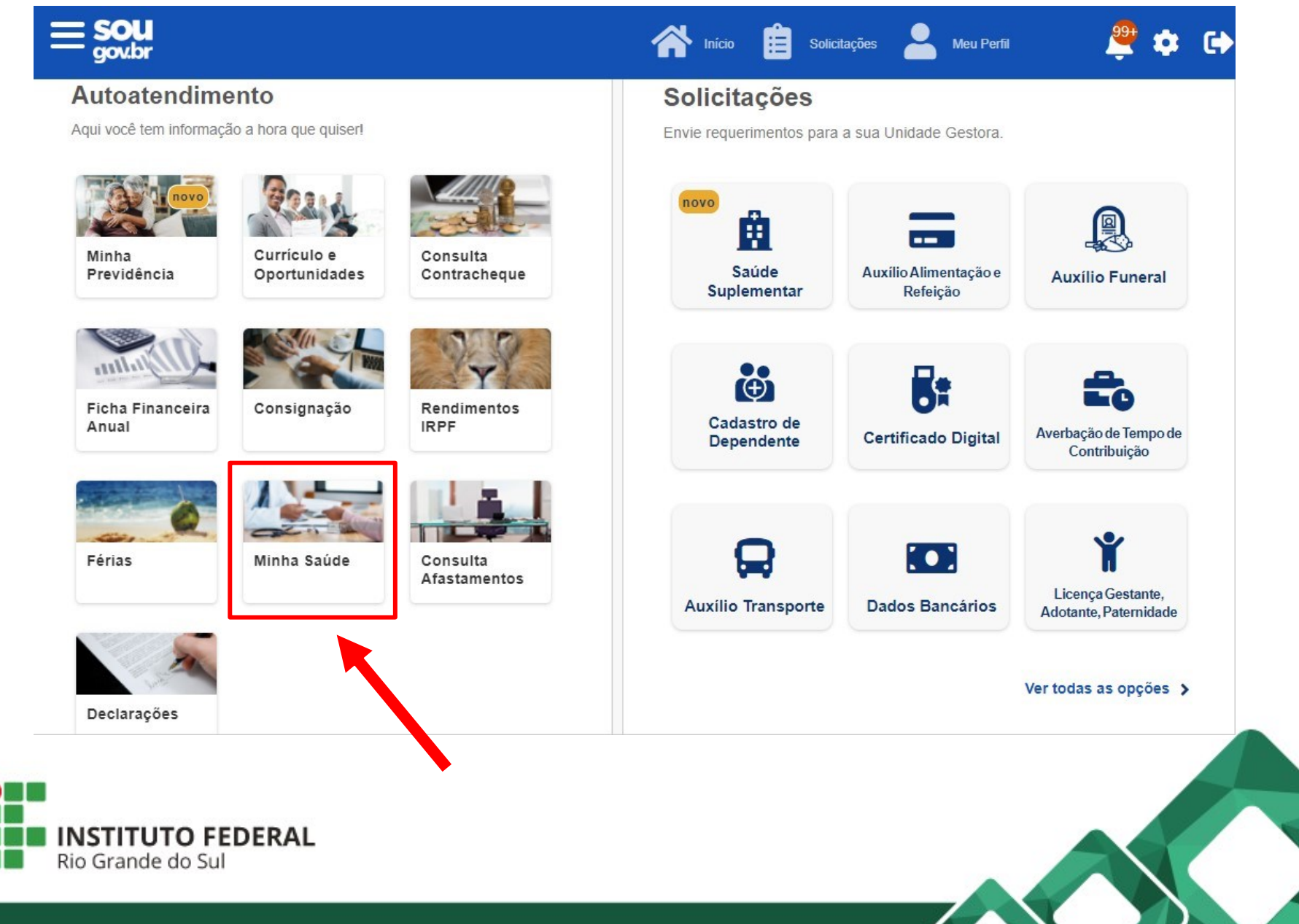

Outra opção é selecionando o menu suspenso no canto superior esquerdo da tela e logo em seguida, selecionar o menu "Min<u>ha Sa</u>úde".

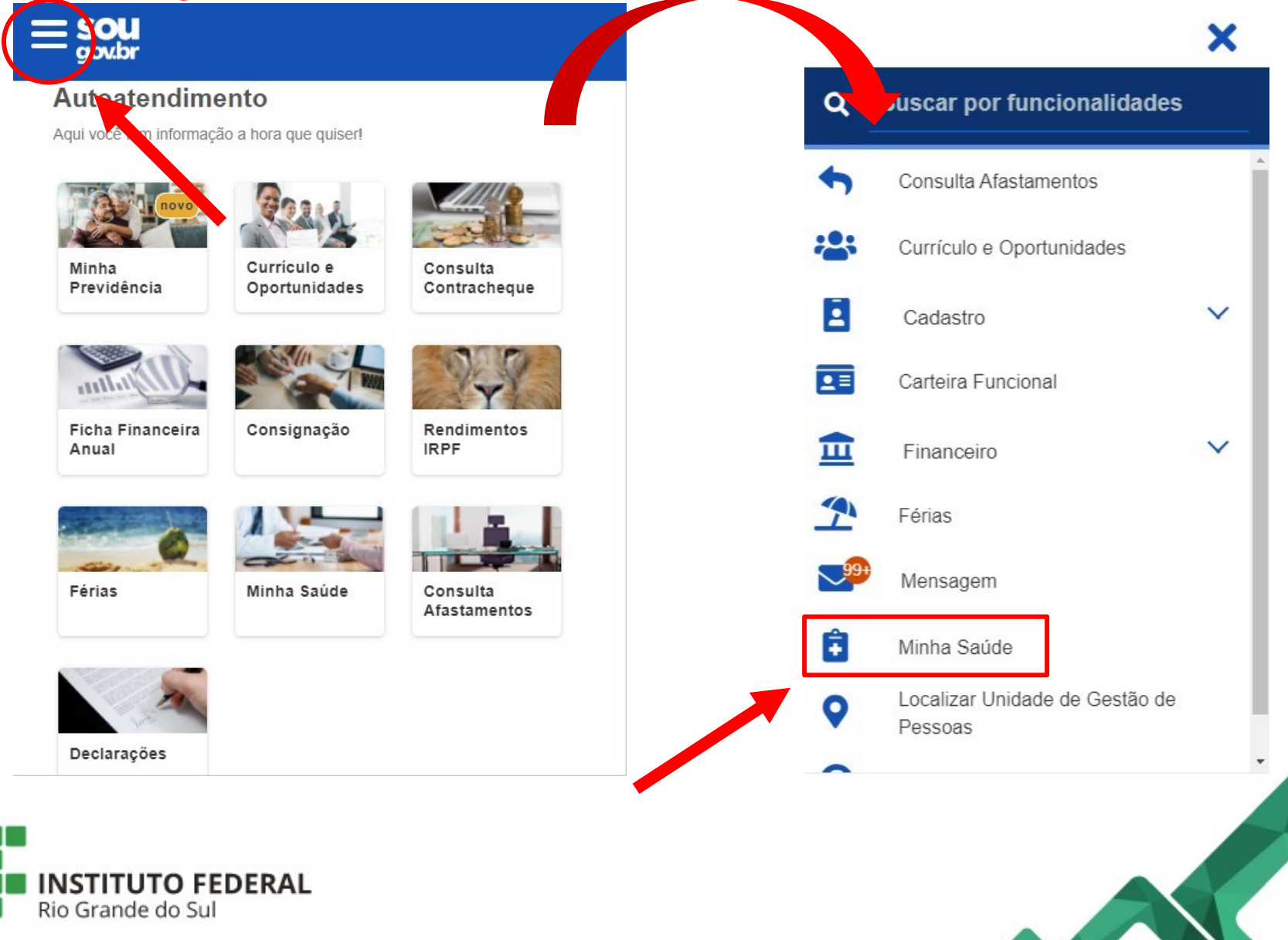

3) Em caso de aceite, a seguinte tela surgirá onde é possível previamente verificar a relação dos exames básicos e complementares exigidos.

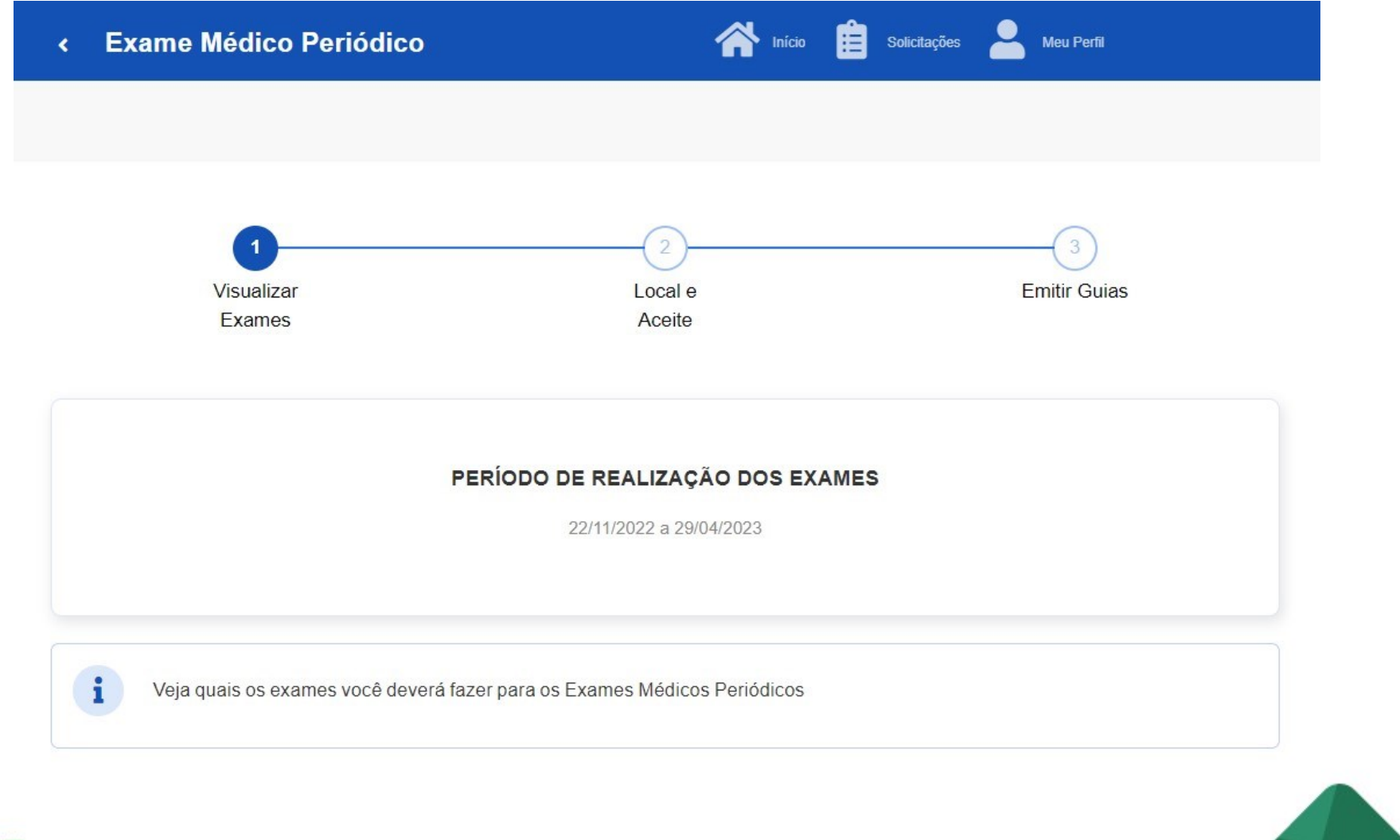

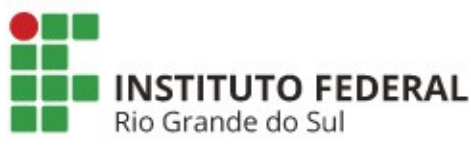

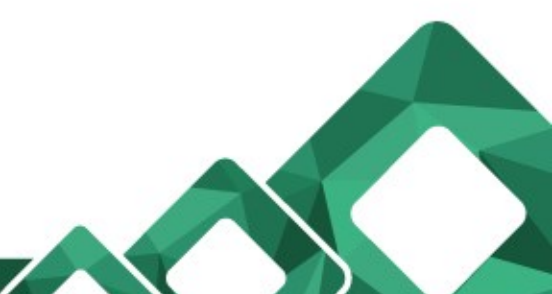

3) Em caso de aceite, a seguinte tela surgirá onde é possível previamente verificar a relação dos exames básicos e complementares exigidos.

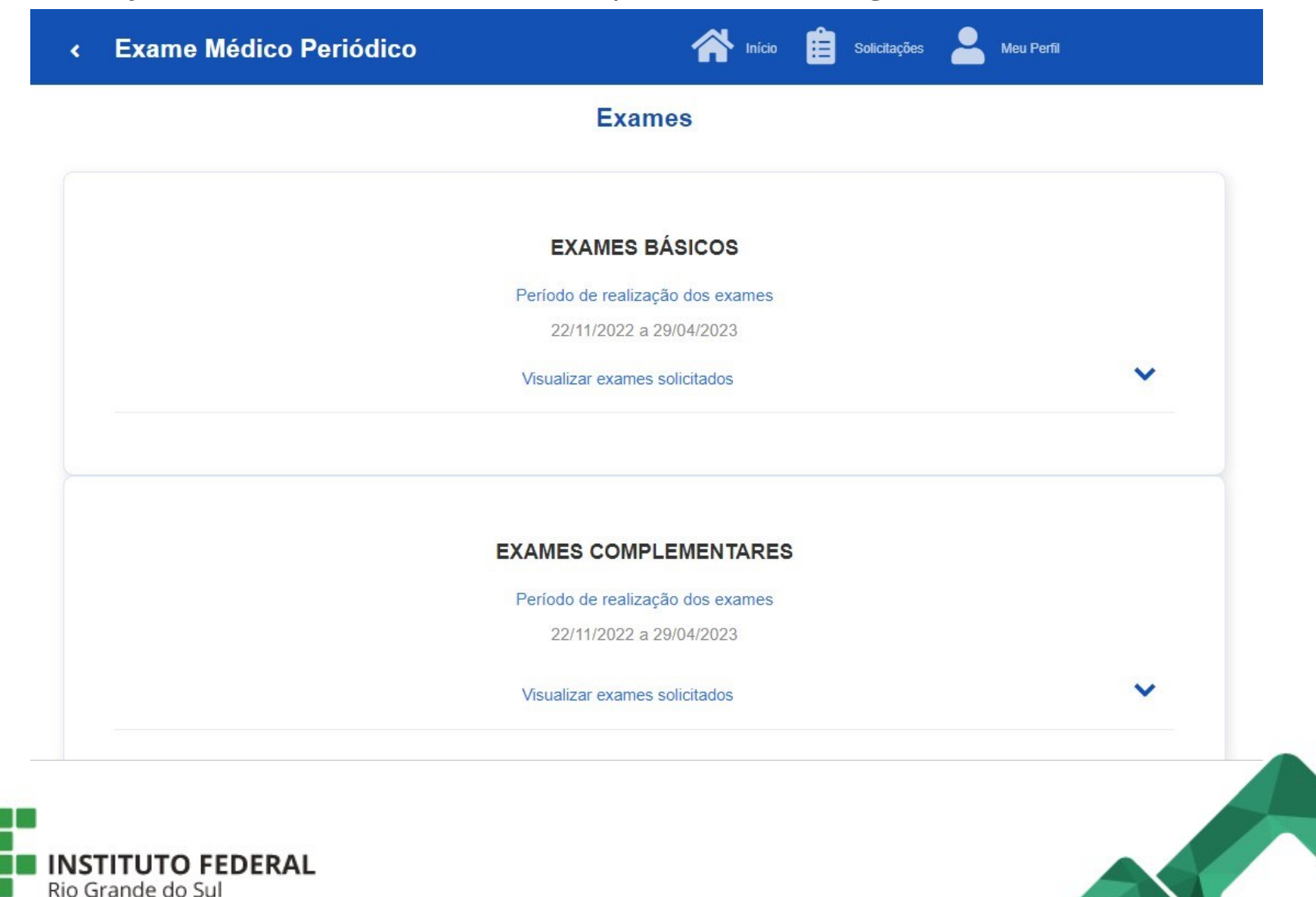

# 4) Ao avançar, selecionar Estado (RS) e o município no qual deseja realizar os exames.

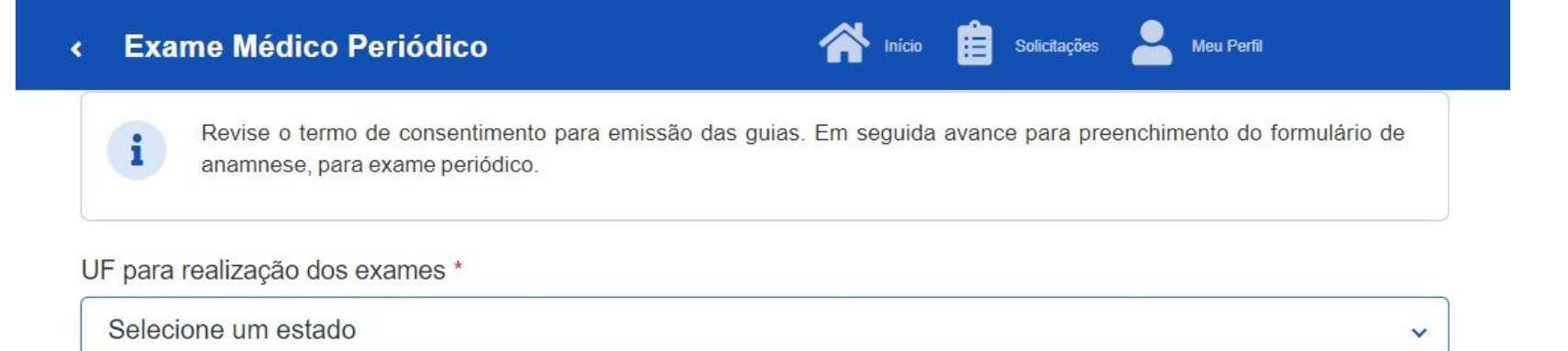

#### Município para realização dos exames \*

Selecione um município

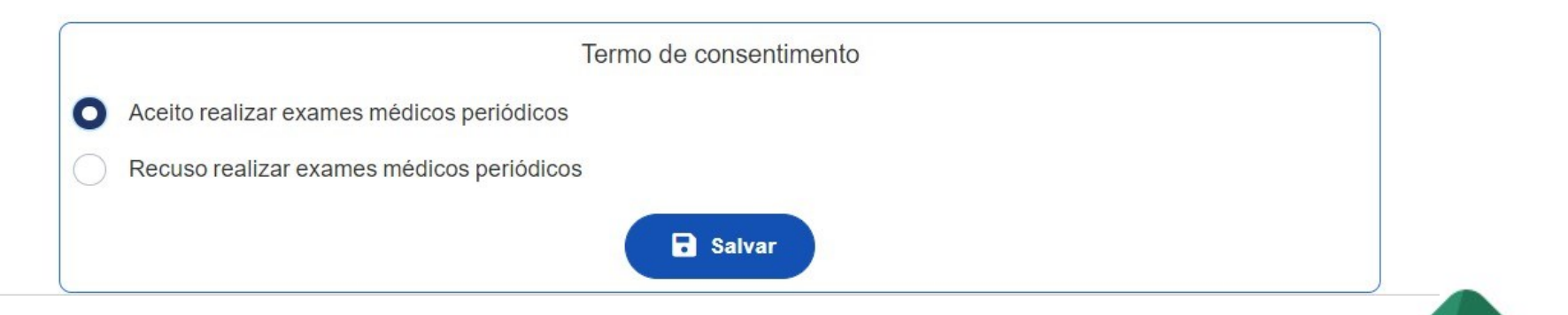

V

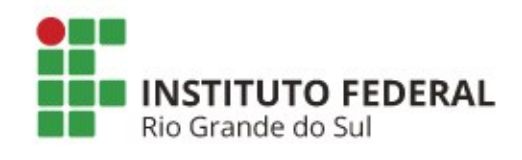

5) Ao salvar a opção "Aceito realizar exames médicos periódicos", o termo de consentimento é apresentado.

|                                  | ?                                      |                         |
|----------------------------------|----------------------------------------|-------------------------|
|                                  | Concorda com o termo de consentimento? |                         |
| presente instrumento, eu,        | Identificação única - SIAPE nº         | estou de acordo com a   |
| 5 Voltar                         | <b>T</b> 1 <b>1 1</b>                  | Concordo<br>com o termo |
| Accito roalizar avamas módicos p | Iermo de consentimento                 |                         |
| Recuso realizar exames médicos   | periódicos                             |                         |
|                                  | B Salvar                               |                         |

## Ainda, na tela da etapa 4, caso venha a optar pela recusa, basta selecionar a opção confirmando em seguida o termo de responsabilidade.

| < Exame Médico Periódico início 🛱 Solicitações 💄 Meu Perfil                                                                                                    |                                                                            |  |  |  |
|----------------------------------------------------------------------------------------------------|----------------------------------------------------------------------------|--|--|--|
| Revise o termo de consentimento para anamnese, para exame periódico.                                                                                                    | a emissão das guias. Em seguida avance para preenchimento do formulário de |  |  |  |
|                                                                                                    | ?                                                                          |  |  |  |
| Ter                                                                                                    | rmo de Responsabilidade (Recusa)                                           |  |  |  |
| Matrícula Siape servidor(a) do(a) INSTITUTO FEDERAL DO RIO GRANDE DO SUL, lotado no(a) vem por meio deste Termo declarar minha recusa em submeter-me aos procedime cessários à realização do exame periódico, no ano de 2022, estando ciente de que poderei reconsiderar minha decisão no prazo de até 30 dia ridos da data de aceite deste Termo. |                                                                            |  |  |  |
| 5 Voltar                                                                                                    | ✓ Confirmar                                                                |  |  |  |
|                                                                                                    | Termo de consentimento                                                     |  |  |  |
| Aceito realizar exames médicos periódico                                                                                                    | S                                                                          |  |  |  |
| Recuso realizar exames médicos periódic                                                                                                    | os                                                                         |  |  |  |
|                                                                                                    | B Salvar                                                                   |  |  |  |
|                                                                                                    |                                                                            |  |  |  |
|                                                                                                    |                                                                            |  |  |  |
| Grande do Sul                                                                                                    |                                                                            |  |  |  |
|                                                                                                    |                                                                            |  |  |  |

6) Após confirmação do município e concordância com o termo de consentimento, avançar para o preenchimento de informações.

| Exame Médico Periódico                                                                                           | A Início | Solicitações | Anter Perfil |   |
|----------------------------------------------------------------------------------------------------|----------|--------------|--------------|---|
| JF para realização dos exames *                                                                                  |          |              |              |   |
| RS                                                                                                    |          |              |              | ~ |
| lunicípio para realização dos exames *                                                                           |          |              |              |   |
| Bento Gonçalves                                                                                                  |          |              |              | ~ |
| <ul> <li>Aceito realizar exames médicos periódicos</li> <li>Recuso realizar exames médicos periódicos</li> </ul> | Salvar   |              |              |   |
| S Voltar                                                                                                    |          | Avançar 🔶    |              |   |
| TITUTO FEDERAL                                                                                                   |          |              |              |   |

7) Nesta tela é possível realizar o *download* das guias e o preenchimento do formulário Anamnese.

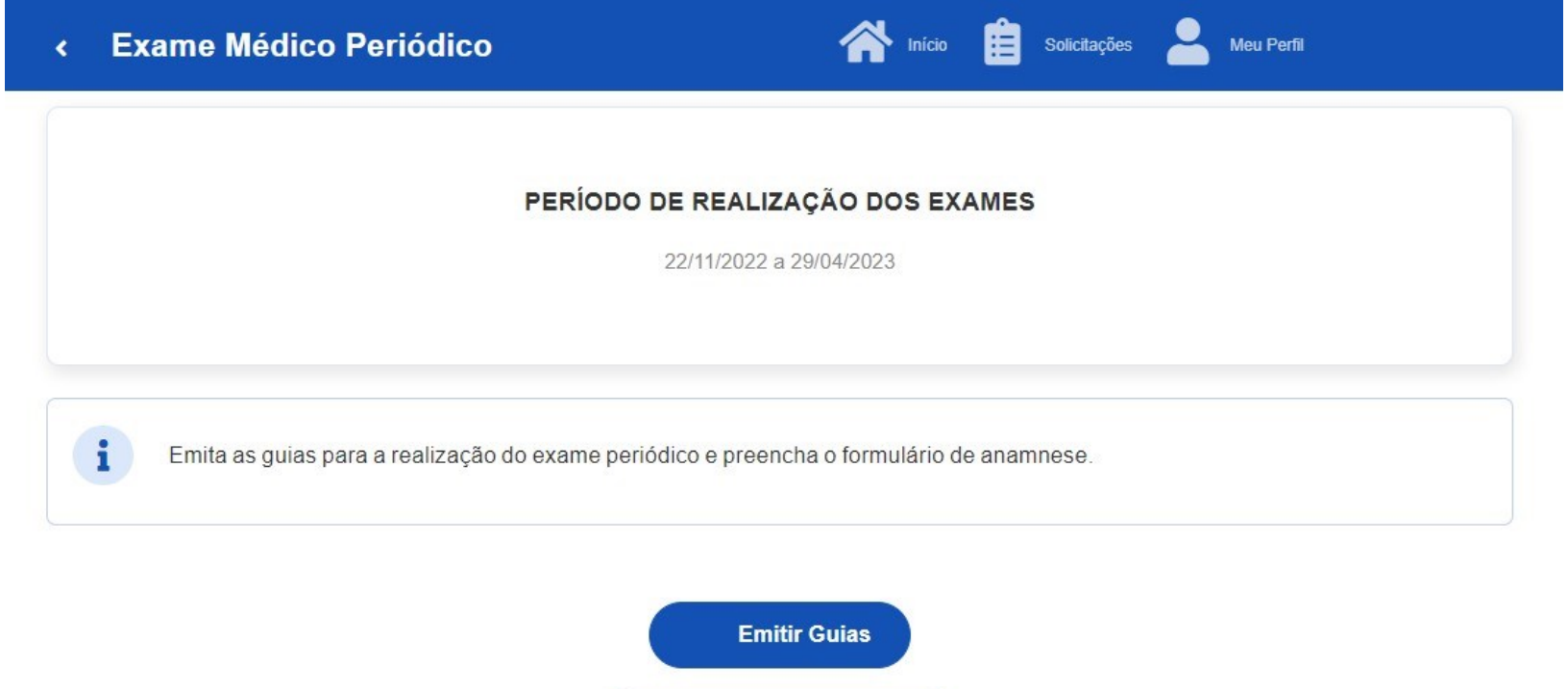

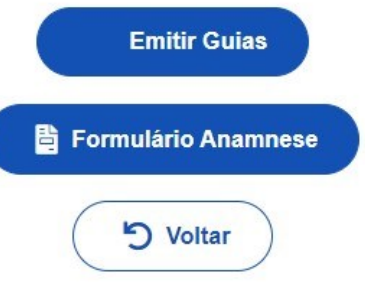

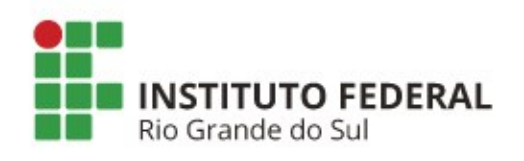

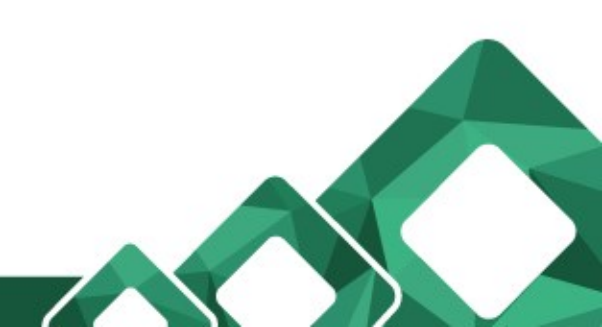

O *download* das guias poderá ser feito mais de uma vez sempre que necessário. O preenchimento do "Formulário Anamnese" ficará em aberto até que seja finalizado.

| < | Exame Médico Periódico                     | nício 📋 Solicitações 💄 Meu Perfil |
|---|--------------------------------------------|-----------------------------------|
|   |                                            |                                   |
|   |                                            |                                   |
|   | Consulte o seu histórico de exames abaixo. |                                   |

#### 26419 / INSTITUTO FEDERAL DO RIO GRANDE DO SUL

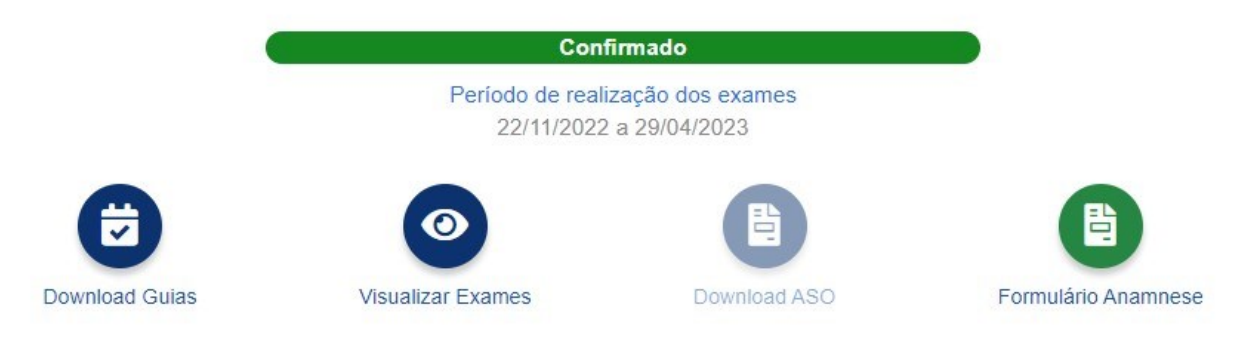

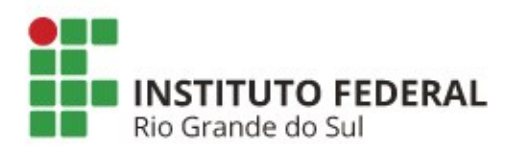

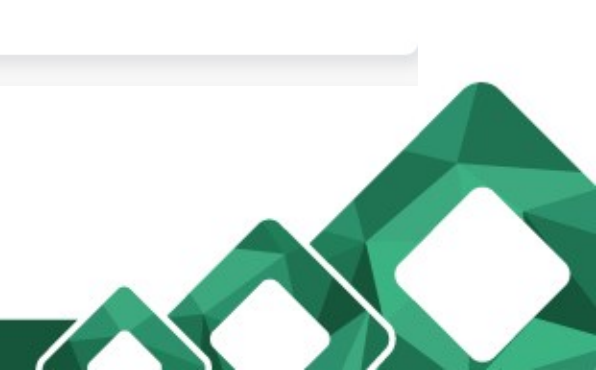

### **Observações importantes**

- As guias dos exames <u>devem ser impressas</u> pois somente mediante a entrega dessas nos laboratórios/clínicas credenciados, juntamente com a apresentação de um documento de identificação válido, é que serão autorizados os procedimentos. **Observação**: nas situações em que o servidor optar por realizar apenas parte dos exames exigidos (desde que em posse dos demais resultados de exames recentemente realizados), as guias em que estiverem especificados os exames a não serem realizados na rede credenciada, podem então ser desconsideradas.
- Independentemente do município de escolha ao confirmar o aceite aos exames médicos periódicos, vindo a desejar realizar os procedimentos em localidades diferentes (exemplo: exames laboratoriais/clínicos no município "X" e avaliação clínica no município "Y") as guias não estão vinculadas a nenhum estabelecimento específico da rede credenciada. Logo, para conhecimento dos endereços e contatos de toda a rede, consultar através do link: <u>https://drive.google.com/drive/folders/1CZguSK5ATIcdVDhVr\_zxEtF1v1t7h5G?usp=sharing</u>

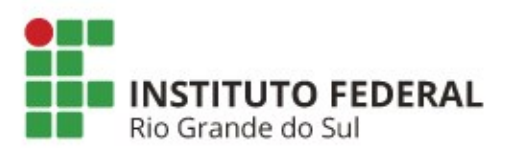

- As informações inseridas no formulário anamnese serão de conhecimento somente pelo médico responsável pela avaliação clínica.
- Para conhecimento de quais exames demandam prévio agendamento ou não conforme o município de escolha, verificar também através do link: <u>https://drive.google.com/drive/folders/1CZguSK5ATIcdVDhVr\_zxE-</u> <u>tF1v1t7h5G?usp=sharing</u>
- Para a obtenção dos resultados de <u>hemograma completo, glicemia, urina tipo I, creatinina, colesterol total, triglicerídeos, transaminase glutâmica oxalacética e transaminase glutâmica pirúvica, todas as oito correspondentes guias devem ser entregues ao laboratório credenciado para que assim seja autorizada a realização de único procedimento de coleta de sangue e amostra de urina.</u>

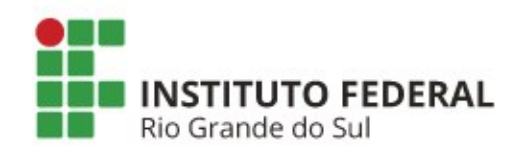

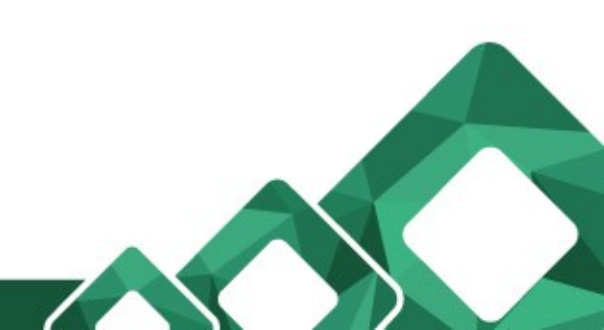